# INDICE

| ONTENUTI                                               | .2 |
|--------------------------------------------------------|----|
| SCOPO DEL DOCUMENTO                                    | .2 |
| MANUALE OPERATIVO                                      | .2 |
| 1 Accesso al sistema IrisWeb                           | .2 |
| 2 Pagina iniziale (Home)                               | .3 |
| 3 Stampa cartellino                                    | .5 |
| 4 Richiesta giustificativi                             | .7 |
| 5 Richiesta modifica timbrature e/o omessa timbratura1 | 0  |
| 6 Autorizzazione a svolgere lavoro straordinario1      | 2  |
| 7 Funzione di notifica via e-mail1                     | 3  |

| Vers. 13-9-19 | Pag <b>1/13</b> |
|---------------|-----------------|
|               |                 |

# CONTENUTI

#### SCOPO DEL DOCUMENTO

La finalità del presente documento è fornire all'utente una guida per l'uso del sistema Iris Web.

Si segnala che nell'illustrazione della guida, per riservatezza, non saranno presenti specifici dati anagrafici (nome, cognome, matricola, badge, ecc..). I dati in questione sono stati nascosti e i relativi campi saranno quindi vuoti.

Prima di procedere all'illustrazione di dettaglio definiamo un glossario al fine di esplicitare i termini che verranno quindi utilizzati nel corso della descrizione.

Sistema: denominato IrisWeb è il portale web al quale si accede attraverso l'indirizzo internet successivamente indicato.

**Utente:** il dipendente che accede al sistema per espletare le funzioni relative alla gestione delle presenze della propria posizione lavorativa.

**Utente responsabile (o Autorizzatore):** è il responsabile di uno o più gruppi di dipendenti che ha la competenza di autorizzare le richieste relative alla giustificazione delle assenze, delle modifiche di timbrature e delle autorizzazioni allo straordinario. Accede al sistema per operare sulle funzionalità a lui riservate relative al gruppo di dipendenti di sua "competenza".

Videata (schermata): termine indicato per illustrare e descrivere le sezioni presenti nel sistema.

### MANUALE OPERATIVO

Seguendo una logica di navigazione funzionale di seguito verranno descritte le singole sezioni e spiegati i relativi comandi e/o campi.

### 1 Accesso al sistema IrisWeb

Dalla propria postazione di lavoro (o comunque da qualsiasi postazione che accede ad internet degli uffici comunali) si clicca sull'icona

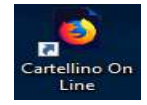

Comparirà quindi la prima schermata per entrare nel sistema.

| IRIS: IrisW  | EB 9.5(1) |                    |            | giovedi 08/0 | <sup>3/2015</sup> N | nondo          | edp |
|--------------|-----------|--------------------|------------|--------------|---------------------|----------------|-----|
|              |           |                    |            |              |                     | 0              | 0   |
|              |           |                    |            |              |                     |                |     |
|              |           |                    |            |              |                     |                |     |
|              |           |                    |            |              |                     |                |     |
|              |           |                    |            |              |                     |                |     |
|              |           | Utente<br>Password |            |              |                     |                |     |
|              |           | Profilo            | DIPENDENTE |              |                     |                |     |
|              |           |                    | Accedi     |              |                     |                |     |
|              |           |                    |            |              |                     |                |     |
| VERS. 13-9-1 | 9         |                    |            |              | PA                  | AG <b>2</b> /1 | 13  |

I campi disponibili sono:

- Utente: inserire il proprio identificativo che è composto dal cognome e dalla lettera iniziale del nome, ad esempio per l'utente ipotetico Mario Rossi bisognerà scrivere, in carattere di testo <u>maiuscolo</u>, ROSSIM.
- Password: al primo accesso inserire, sempre con testo in maiuscolo, la password che sarà uguale all'utente, nel ns. esempio ROSSIM.

Il sistema imporrà quindi il <u>cambio password</u>. La password scelta dovrà avere un minimo di 8 caratteri. Il sistema, secondo quanto previsto dalla normativa vigente in materia, imporrà il cambio della password da parte dell'utente ogni 90 giorni, tramite specifici messaggi di avviso.

Profilo: occorre scrivere DIPENDENTE.

Per i dipendenti autorizzatori (Responsabili di Servizio e di Settore) il campo può assumere due valori DIPENDENTE – RESPONSABILE\_SERVIZIO; DIPENDENTE – RESPONSABILE\_SETTORE a seconda di quale profilo vuole utilizzare l'utente. Il Responsabile di Settore che svolge le funzioni del collega R.P.O. assente dal servizio (come prescritto dall'art. 19 del vigente Regolamento per l'Ordinamento degli Uffici e Servizi) avrà, nel periodo di sostituzione, anche un terzo valore: DELEGA\_COGNOME (del sostituito).

# 2 Pagina iniziale (Home)

Dopo aver inserito le proprie credenziali viene presentata la pagina iniziale dell'applicazione:

| IRIS    | ų.     | IrisWEB 9.5(1)    |                    |      |       | (W002) E         | enco anagrafe |     | UCMC o.stoppe<br>DIPENDENTE<br>venerdi 07/09/2015 |    | mondoedp          |
|---------|--------|-------------------|--------------------|------|-------|------------------|---------------|-----|---------------------------------------------------|----|-------------------|
| 8       |        | PUNTO INFORMATIVO | GESTIONE SICUREZZA | ?    |       |                  |               |     |                                                   |    | 0 0               |
|         | Ş      | ď                 |                    |      |       |                  |               |     |                                                   |    |                   |
| Elenco  | anagra | ife               |                    |      |       |                  |               |     |                                                   |    |                   |
|         |        |                   |                    |      |       | ELENCO PERSONALE |               |     |                                                   |    | Record 1 - 1 di 1 |
|         |        | COGNOME           |                    | NOME |       | MATRICOLA        | BADGE         |     | CONTRATTO                                         |    | PARTTIME          |
| DIPENDE | NTE    |                   | PROV               | 'A   | 99999 |                  |               | PAL |                                                   | TP |                   |

Il dipendente vedrà le colonne contenenti: Cognome, Nome, Matricola, Badge, Contratto e Part Time (quest'ultimo campo indicherà il tipo di part time eventuale).

Il sistema mette a disposizione una serie di funzionalità:

- 1. Stampa cartellino
- 2. Richiesta giustificativi
- 3. Richiesta modifica timbrature e/o omessa timbratura (da utilizzarsi anche per l'autorizzazione allo straordinario)

A queste funzionalità si può accedere in due modi, assolutamente equivalenti. Sarà quindi l'utente a scegliere quella che gli è più congeniale a seconda delle proprie abitudini.

### Accesso "veloce"

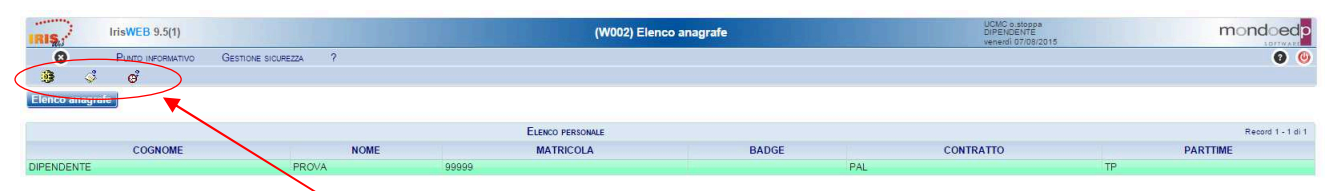

I comandi che permettono di accedere "immediatamente" alle funzionalità sono quelli indicati dalla freccia rossa, sono identificati da un'icona e sono i seguenti:

| "Rotellina" – Stampa cartellino |                 |
|---------------------------------|-----------------|
| Vers. 13-9-19                   | PAG <b>3/13</b> |

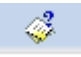

"Blocco note" - Richiesta giustificativi

"Orologio" – Richiesta modifica timbrature e/o omessa timbratura

# Accesso da menu comandi

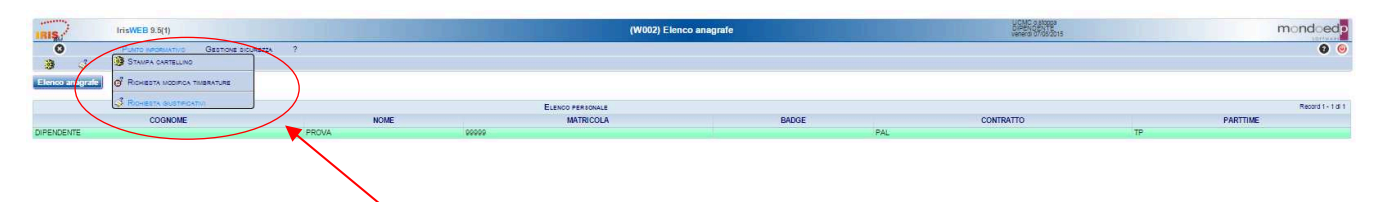

Il menu è disponibile, in alto a sinistra, dalla voce *Punto informativo* e fornisce le stesse funzionalità descritte prima.

| Vers. 13-9-19 Pag 4 |
|---------------------|
|---------------------|

# 3 Stampa cartellino (che permette altresì di visualizzare o salvare il file del cartellino)

| risWEB 10.5(4)                      | (W009) Stampa cartellino             | AZIN ROSSIM<br>DIPENDENTE<br>venerdi 13/09/2019 |
|-------------------------------------|--------------------------------------|-------------------------------------------------|
|                                     | GESTIONE SICUREZZA ?                 |                                                 |
|                                     |                                      |                                                 |
| Elenco anagrafe Stampa cartellino 🗙 |                                      |                                                 |
| ROSSI MARIO - MATRICOLA 00000999    | - BADGE 999 00000999 ROSSI MARIO     |                                                 |
|                                     | Parametrizzazione FASCE ORE IN FASCE |                                                 |
|                                     | Periodo da elaborare 📢 01/09/        | 2019 30/09/2019 🕨 Stampa                        |

Nella videata sono disponibili alcuni campi di selezione:

### Dipendente

Contiene il Nome e il Cognome del dipendente e il suo numero di matricola.

Questo campo sarà utilizzato solo dai Responsabili di Servizio e Settore che dovranno scegliere il nominativo del dipendente tra tutti quelli assegnati al proprio Servizio/Settore.

Per tutti gli altri dipendenti sarà già impostato sul proprio nome e cognome.

#### Parametrizzazione

Indica il nome della tipologia di stampa cartellino che è FASCE ORE IN FASCE.

### Periodo da elaborare dal ... al

Indica il <u>periodo per cui si vuole effettuare</u> la visualizzazione/salvataggio/stampa del cartellino. Normalmente è un mese intero, ma si può stampare qualsiasi porzione (per controlli su eventuali anomalie) o anche più mesi: in questo caso verranno stampati più cartellini.

Stampa

Per mezzo del tasto "Stampa" si accede al cartellino che si presenta nella forma seguente:

|  | VERS. | 13 | 3-9- | -19 |
|--|-------|----|------|-----|
|--|-------|----|------|-----|

| 13/09/2019 : | 10 | .3 | 0 |
|--------------|----|----|---|
|--------------|----|----|---|

| 12/03/201          | 19 10.50 |       |          |         | COMUNE DI V         | ADO LIGURE                 |        |                                      | 1              |
|--------------------|----------|-------|----------|---------|---------------------|----------------------------|--------|--------------------------------------|----------------|
|                    |          |       |          |         | RILEVAZIONE DEL MES | SE DI AGOSTO 2019          |        |                                      |                |
| BADGE :            | 999      |       | NOMINATI | tvo:    | ROSSI               | MARIO                      |        |                                      |                |
| QUALIFIC           | CA:      | 06    | REPARTO  | :       | UFFICIO PROVA       | SERVIZIO:                  | PROVA  |                                      |                |
| GG                 | Timbrat  | ure   |          |         |                     | Causali                    | OreLay | Ore <u>lav.fasce</u><br>ERD ERES ESN | <u>Scostam</u> |
| gi 01              | E0730    | U1335 | E1405    | U1736   |                     |                            | 09.36  | 09.36                                | 00.36          |
| <u>ve</u> 02       | E0729    | U1330 |          |         |                     |                            | 06.00  | 06.00                                |                |
| <u>sa</u> 03       |          |       |          |         |                     |                            |        |                                      |                |
| do*04              |          |       |          |         |                     |                            |        |                                      |                |
| <u>]ມ</u> 05       | E0726    | U1239 |          |         |                     |                            | 05.09  | 05.09                                | -00.51         |
| ma 06              | E0729    | U1333 | E1422    | U1839-: | 5                   |                            | 10.20  | 10.20                                | 01.20          |
| me 07              | E0727    | U1333 |          |         |                     |                            | 06.00  | 06.00                                |                |
| <mark>gi</mark> 08 | E0733    | U1347 | E1415    | U1843-  | 5                   |                            | 10.40  | 10.40                                | 01.40          |
| <u>ve</u> 09       | E0730    | U1337 |          |         |                     |                            | 06.00  | 06.00                                |                |
| <u>sa</u> 10       |          |       |          |         |                     |                            |        |                                      |                |
| do*11              |          |       |          |         |                     |                            |        |                                      |                |
| <u>]u</u> 12       | E0747    | U1142 |          |         |                     | <b>1142-1330:12B</b><br>32 | 05.43  | 05.43                                | -00.17         |
| ma 13              | E0724    | U1336 | E1412    | U1741   |                     |                            | 09.35  | 09.35                                | 00.35          |
| me 14              | E0731    | U1339 |          |         |                     |                            | 06.00  | 06.00                                |                |
| gi*15              |          |       |          |         |                     |                            |        |                                      |                |
| <u>ve</u> 16       | E0726    | U1344 |          |         |                     |                            | 06.00  | 06.00                                |                |
| <u>sa</u> 17       |          |       |          |         |                     |                            |        |                                      |                |
| do*18              |          |       |          |         |                     |                            |        |                                      |                |
| <u>lu</u> 19       | E0726    | U1341 |          |         |                     |                            | 06.00  | 06.00                                |                |
| ma 20              |          |       |          |         |                     | GG:100MD                   | 09.00  | 09.00                                |                |
| me 21              |          |       |          |         |                     | GG:100MD                   | 06.00  | 06.00                                |                |
| gi 22              | E0732    | U1343 | E1428    | U1647   |                     | 1645-1700:30               | 08.30  | 08.30                                | -00.30         |
| <u>ve</u> 23       | E0732    | U1337 |          |         |                     |                            | 06.00  | 06.00                                |                |
| <u>sa</u> 24       |          |       |          |         |                     |                            |        |                                      |                |

A questo punto si può mandare in esecuzione la stampa del cartellino.

Essendo un normale file formato PDF, si ha a disposizione tutti i comandi di sistema per il suo trattamento:

| where the balance of |                          |   |   |  |  |  |  |  |  |
|----------------------|--------------------------|---|---|--|--|--|--|--|--|
| ÷.+                  | $\langle \rangle$        | Q | Ð |  |  |  |  |  |  |
| •                    | Adattamento allo schermo |   |   |  |  |  |  |  |  |
| •                    | Zoom avanti e indietro   |   |   |  |  |  |  |  |  |
| •                    | Salvataggio in locale    |   |   |  |  |  |  |  |  |
| •                    | Stampa                   | ı |   |  |  |  |  |  |  |

Per uscire dalla visualizzazione si utilizza la X in alto a destra.

| Vers. 13-9-19 | Pag 6/13 |
|---------------|----------|
|---------------|----------|

۲

# 4 Richiesta giustificativi

#### <u>Premessa</u>

La funzione consente di effettuare le richieste di assenza, tra quelle previste nella causali di assenza (giustificativi), per il periodo voluto (giorni e/o ore).

Alla presente sezione si potrà accedere direttamente tramite il comando 🧳 precedentemente illustrato.

| IRIS             | IrisWEB 9.5(1)        |                   |         |                 | (W010)       | Richiesta gi      | ustificativ | /i             |                | UCMC o.stoppe<br>DIPENDENTE<br>venerdi 07/06/2015 | mor            | ndoedp           |
|------------------|-----------------------|-------------------|---------|-----------------|--------------|-------------------|-------------|----------------|----------------|---------------------------------------------------|----------------|------------------|
| 00               | PUNTO INFORMATIVO     | GESTIONE SICUREZZ | a ?     |                 |              |                   |             |                |                |                                                   |                | 00               |
|                  | j oʻ                  |                   |         |                 |              |                   |             |                |                |                                                   |                |                  |
| Elenco anag      | grafe Richiesta giust | ificativi 🗙       |         |                 |              |                   |             |                |                |                                                   |                |                  |
|                  |                       |                   | DIPENI  | DENTE PROVA - M | ATRICOLA 999 | 999 - BADGE       | 99999       | DIPENDENTE PRO | VA             |                                                   |                |                  |
|                  |                       |                   |         |                 |              | Giustificativo:   |             |                |                |                                                   |                | •                |
|                  |                       |                   |         |                 |              |                   |             |                |                |                                                   |                |                  |
|                  |                       |                   |         |                 |              | Giornat           | ta 🕜 Mezza  | giornata       | Da ore - A ore |                                                   | Data           | 43               |
|                  |                       |                   |         |                 |              |                   |             |                |                |                                                   | Note richiesta | Inserisci        |
|                  |                       |                   |         |                 |              |                   |             |                |                |                                                   |                |                  |
| Rienilogo al     | 07/08/2015            |                   |         |                 |              |                   |             |                |                |                                                   |                |                  |
| - Filtro richies | ste                   |                   | Periodo |                 |              |                   |             |                |                |                                                   |                |                  |
| 🗹 da auto        | rizzare 📃 autorizzate | 🗈 negate 🔲 tutte  | dal     | al              | Filtra       |                   |             |                |                |                                                   |                |                  |
|                  |                       |                   |         |                 |              |                   |             |                |                |                                                   |                |                  |
| Nessuna richi    | esta                  |                   |         |                 | F            | RICHIESTE DI GIUS | STIFICATIVI |                |                |                                                   | R              | ecord 0 - 0 di 0 |
|                  | Richiesta             | Dal Al            | Causale | Tipo            | Ore          | Familiare         |             | Aut.           | Responsabile   | Dettagli                                          | Cartelli       | ino              |

Nella videata sono disponibili alcuni campi di selezione:

#### Giustificativo

Contiene una serie di giustificativi come indicato nella figura seguente.

| Giustificativo: | 21 FERIE                                    | ~ |
|-----------------|---------------------------------------------|---|
|                 | 12 PERMESSI RETRIBUITI CONCORSI O ESAMI     |   |
|                 | 12A PERMESSI RETRIBUITI LUTTO               |   |
|                 | 12B32 PERMESSI RETRIBUITI MOTIVI PERSONALI  |   |
|                 | 12E PERMESSI DONAZIONE SANGUE               |   |
|                 | 12H PERMESSI ASSISTENZA HANDICAP L.104/1992 |   |
|                 | 21 FERIE                                    |   |
|                 | 30 RECUPERO ORE LAVORATE                    |   |

(i numeri scritti davanti alla descrizione del giustificativo sono i codici utilizzati nel sistema IrisWeb che il dipendente ritroverà riportati nella colonna causali del cartellino appena il Responsabile di Settore avrà autorizzato l'assenza).

### Giornata oppure Da ore – A ore

Indica la modalità di fruizione del giustificativo. Selezionare la modalità di fruizione del giustificativo con il In base alla scelta verranno abilitati o meno i campi da ore - a ore.

- *Giornata*: Il giustificativo deve coprire l'intera giornata (o più giornate ad es. per le ferie)
- *Da ore a ore*: Il giustificativo copre il periodo specificato dalle ore inserite nelle due caselle successive (esempio 15.30 18.30)

| VERS. 13-9-19 | Pag <b>7/13</b> |
|---------------|-----------------|
|               |                 |

# Data

• Viene specificato il periodo per il quale si vuole richiedere il giustificativo.

# Note

Eventuali note a corredo della richiesta nello spazio che si renderà disponibile selezionando il campo

con l'apposita spunta

Le note si riferiscono alla richiesta selezionata cliccando sulla corrispondente riga della griglia che contiene l'elenco delle richieste.

Tramite il pulsante Inserisci la richiesta verrà dunque registrata (inoltrata).

**N.B.:** E' OBBLIGATORIO compilare il campo note per i permessi "12B32 PERMESSI RETRIBUITI MOTIVI PERSONALE", nel campo occorre indicare sinteticamente le ragioni che rendono necessaria l'assenza dal servizio

Qualora fosse necessario (prima che il Responsabile abbia autorizzato), si potrà intervenire a modificare

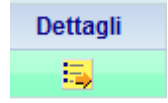

le note cliccando sull'icona gialla nella colonna dettagli della richiesta inserita, scrivendo poi il nuovo testo nel campo "Note" e registrandolo con il pulsante "Applica modifiche". Utilizzando in fine pulsante "chiudi" per ultimare l'operazione di modifica della nota.

| Riepilogo Iter Giustificat      | O<br>M (DEFAULT) |                            |             |                          |  |  |  |  |
|---------------------------------|------------------|----------------------------|-------------|--------------------------|--|--|--|--|
| RICHIESTA 222                   |                  |                            |             |                          |  |  |  |  |
| Livello                         | Autorizzazione   | Data                       | Nominativo  | Note                     |  |  |  |  |
| Richiesta                       |                  | 12/09/2019 14.41<br>Filtra | ROSSI MARIO | TESTO DI PROVA.          |  |  |  |  |
| 1 - Visto<br>2 - Autorizzazione |                  |                            |             |                          |  |  |  |  |
|                                 |                  |                            |             | Applica modifiche Chiudi |  |  |  |  |

| Vers. 13-9-19 | PAG 8/13 |
|---------------|----------|
|               |          |

#### Modalità operative

La richiesta avviene selezionando la causale dalla lista di quelle disponibili ed inserendo il periodo voluto ed

Riepilogo al 11/08/2015 Visualizza riepilogo Il pulsante consente di visionare la situazione in termini di competenze, fruito e residuo, del giustificativo di assenza in oggetto alla data indicata.

Tramite l'impostazione dei filtri su tipo e stato delle richieste e periodo:

| Filtro richieste | Periodo                      |        |
|------------------|------------------------------|--------|
| ✓ da autorizzare | dal 01/08/2015 al 31/08/2015 | Filtra |

è possibile seguire l'iter e lo stato di ogni singola richiesta, che risulta visualizzata nella sottostante griglia (che compare premendo il tasto Filtra) di cui si può scorrere il contenuto utilizzando gli appositi pulsanti

| Pag. 1 di 1 Richieste Di Giustificativi |                  |            |            |                     |              |               |           | Record 1 - 1 di 1 |              |          |            |
|-----------------------------------------|------------------|------------|------------|---------------------|--------------|---------------|-----------|-------------------|--------------|----------|------------|
|                                         | Richiesta        | Dal        | AI         | Causale             | Тіро         | Ore           | Familiare | Aut.              | Responsabile | Dettagli | Cartellino |
| ×                                       | 11/08/2015 16.07 | 12/08/2015 | 12/08/2015 | 113 - Visita medica | Da ore/A ore | 15.30 - 16.35 |           |                   |              | 5        | <u> </u>   |

E' importante notare che le assenze che sono presenti nel gruppo "da autorizzare" sono in attesa del visto del Responsabile di Settore.

Il pulsante di <u>Cancellazione richiesta</u> è presente in griglia per ogni richiesta che si trovi nello stato per cui l'operazione di cancellazione è consentita:

Cancellazione richiesta. Disponibile fino a quando la richiesta non è stata autorizzata (fino a quando il relativo Responsabile non l'ha presa in carico. Si evidenzia infatti che per autorizzazione si intende anche l'eventuale diniego da parte del Responsabile). Consente l'eliminazione della richiesta come se non fosse mai stata effettuata. Utile nel caso si decida di rinunciare all'assenza e si voglia cambiare periodo o causale.

| Vers. 13-9-19 | Pag <b>9/13</b> |
|---------------|-----------------|
|               |                 |

#### 5 Richiesta modifica timbrature

#### <u>Premessa</u>

In questa sezione il dipendente può richiedere, per una determinata data, l'inserimento delle timbrature mancanti, la cancellazione di timbrature effettuate per errore materiale ed il cambio verso oppure inserire la causale per timbrature già esistenti.

Sempre in questa sezione, come verrà specificato al successivo paragrafo 6, il dipendente dovrà gestire le autorizzazioni al lavoro straordinario

#### Esempio videata:

| IRIS,          | IrisWEB 9.5(1)              |                   |                |       |         |             |              |                   |            |             |              | UCMC o.sto<br>DIPENDEN1<br>martedi 11/ | opa<br>FE<br>08/2015   | m            | ondoedp           |
|----------------|-----------------------------|-------------------|----------------|-------|---------|-------------|--------------|-------------------|------------|-------------|--------------|----------------------------------------|------------------------|--------------|-------------------|
| 00             | Punto informat              | VO GESTIONE SI    | CUREZZA ?      |       |         |             |              |                   |            |             |              |                                        |                        |              | 00                |
| Elenco anag    | rafe Richiesta mo           | difica timbrature | ×              |       |         |             |              |                   |            |             |              |                                        |                        |              |                   |
|                |                             |                   |                |       | DIPENDE | NTE PROVA - | MATRICOLA 99 | 999 - BADGE       | 99999      | DIPENDENTE  | PROVA        |                                        |                        |              | V                 |
|                |                             |                   |                |       |         |             |              |                   |            |             |              |                                        | Timbrature del giorno: | 10/08/2015   | Visualizza        |
| Nessuna timb   | ratura                      |                   |                |       |         |             | TIMBRAT      | TURE DI LUNEDÌ 10 | D AGOSTO 2 | 015         |              |                                        |                        |              | Record 0 - 0 di 0 |
|                |                             | Verso             |                | Ora   |         |             | Causale      |                   |            |             | Rilevatore   |                                        | Motivazio              | ne           |                   |
| •              |                             |                   |                |       |         |             |              |                   |            |             |              |                                        |                        |              |                   |
| Filtro richies | ste<br>rizzare 🗌 autorizzat | e 🗌 negate 🗌 tul  | Periodo<br>dal | al    |         | Filtra      | à            |                   |            |             |              |                                        |                        |              |                   |
| Pag. 1 di 1    |                             |                   |                |       |         |             | RICHIESTE    | DI MODIFICA TIN   | MBRATURE   |             |              |                                        |                        |              | Record 1 - 3 di 3 |
|                | Richiesta                   | Data              | Operazione     | Verso | Ora     | Causale     | Rilevatore   | Verso orig.       | Ca         | usale orig. | Rilev. orig. | Motivazione                            | Autorizz.              | Responsabile | Dettagli          |
| <b>X</b> 11/0  | 8/2015 16.15                | 10/08/2015        | INS            | E     | 08.15   | 1           |              |                   |            |             |              | SERVIZIO FUORI SEDE                    |                        |              | 5                 |
| <b>K</b> 06/0  | B/2015 12.06                | 05/08/2015        | INS            | E     | 08.14   | 1           |              |                   |            |             |              | OMESSA TIMBRATURA                      |                        |              | 5                 |
| <b>X</b> 06/0  | 8/2015 12.07                | 05/08/2015        | INS            | U     | 12.32   | 1           |              |                   |            |             |              | OMESSA TIMBRATURA                      |                        |              | ц.                |

Accedendo a questa sezione, e inserendo la data per la quale si desidera operare, verrà riportato il dettaglio della giornata stessa. In sintesi dopo aver selezionato la data si visualizzeranno le timbrature "effettive" della giornata e le richieste relative a questa sezione di gestione delle timbrature.

#### Modalità operative

Alla presente sezione si accede direttamente tramite il comando 🦉 precedentemente illustrato.

La richiesta di MODIFICA della timbratura può riguardare sia il verso (*Entrata – Uscita*) che la causale, consentendo quindi, in questo caso, di distinguere le entrate/uscite "ordinarie", che sono quelle che non hanno nessuna motivazione, dalle entrate/uscite per servizio descritte invece come *E/U per servizio* o altre cause ancora, comprese tra quelle previste nell'apposita lista a discesa denominata *Causale*.

Il cambio del verso si effettuerà semplicemente apponendo "il pallino" tramite clic del mouse nel campo *Entrata* o viceversa *Uscita*. Indipendentemente dal cambio del verso si potrà anche andare a modificare la causale. E importante che sia sempre rispettata la coerenza logica tra le timbrature della giornata (es. non si può avere una timbratura in entrata senza una corrispondente timbratura in uscita a "chiusura").

| Tramite il comando modifica 🕨 | si selezionerà quindi la timbratura da modificare, esempio |
|-------------------------------|------------------------------------------------------------|
|                               |                                                            |

K 📝 Entrata 09.45 3 E/U PER SERVIZIO

# e si visualizzerà quindi la "stessa" riga con abilitate le opzioni di modifica X V OEntrata OUscita 09.45 3 E/U PER SERVIZIO

| Vers. 13-9-19 | PAG 10/13 |
|---------------|-----------|
|               |           |

Basterà quindi operare le modifiche del caso e confermare con il pulsante 🔨 o annullare tutta l'operazione con il pulsante 🗙.

La richiesta di <u>CANCELLAZIONE</u> di una timbratura avviene tramite il pulsante M della riga corrispondente alla timbratura da cancellare.

Esempio:

| W. | 12 | Uscita |
|----|----|--------|
|----|----|--------|

10.30 3 E/U PER SERVIZIO

Tramite un messaggio verrà richiesta o meno la conferma dell'operazione.

Per poter <u>INSERIRE</u> delle omesse timbrature, si dovrà utilizzare il pulsante **\*** la cui pressione predisporrà gli appositi spazi per l'indicazione di Verso, Ora e la Motivazione (utilizzando l'apposito menù a tendina) della timbratura. Occorrerà altresì, ove necessario, inserire la *Causale* dell'omessa timbratura (tramite l'ulteriore menù a tendina presente nel relativo campo).

L'inserimento dovrà essere confermato con il pulsante 🗸 o viceversa lo si potrà annullare con il pulsante 🔀.

|                                                | the second second second second second second second second second second second second second second second s               | and the second second sec | SAVER CIVIL/MODOLI                                  | risWEB IIS.dll             | /1vt3wrw0x                     | 93hix10habq50ez           | nagu/\$                      | Q - C S IricV                            | /FR                   | ×               |                                                                              |                  |                     | 62528                         |
|------------------------------------------------|----------------------------------------------------------------------------------------------------|----------------------------------------------------------------------------------------------------|-----------------------------------------------------|----------------------------|--------------------------------|---------------------------|------------------------------|------------------------------------------|-----------------------|-----------------|------------------------------------------------------------------------------|------------------|---------------------|-------------------------------|
| Modif                                          | fica Visualizza Preferiti                                                                                                    | Strumenti ?                                                                                                    |                                                     |                            |                                | ang ar in a group         | india a                      |                                          |                       |                 |                                                                              |                  |                     |                               |
| E Siti s                                       | suggeriti 👻 🧃 Raccolta W                                                                                                    | /eb Slice 👻                                                                                                    |                                                     |                            |                                |                           |                              |                                          |                       |                 | 🏠 • 🕅 •                                                                      | 🖃 📾 🕶 Pagi       | na 🕶 Sicurezza 🕶 St | rumenti 🕶 🔞 🛩 🔊               |
|                                                | 33 EI                                                                                                    |                                                                                                    |                                                     |                            |                                |                           |                              |                                          |                       |                 |                                                                              |                  |                     |                               |
|                                                | IrisWEB 9.5(1)                                                                                                    |                                                                                                    |                                                     |                            |                                |                           |                              |                                          |                       |                 | UCMC o.stopps<br>DIPENDENTE                                                  |                  | m                   | ondoedp                       |
| 0.0                                            | PUNTO INFORMAT                                                                                                    | TN/O GESTIONE SI                                                                                                    | CUDE77A 2                                           |                            |                                |                           |                              |                                          |                       |                 | martedi 11/08/2015                                                           | £                |                     |                               |
|                                                | <i>ं</i> ले                                                                                                    |                                                                                                    |                                                     |                            |                                |                           |                              |                                          |                       |                 |                                                                              |                  |                     | • •                           |
| Elenco a                                       | anagrafe Richtiesta mo                                                                                                    | odifica timbrature                                                                                                    | X Stampa carte                                      | ellino ×                   |                                |                           |                              |                                          |                       |                 |                                                                              |                  |                     |                               |
|                                                |                                                                                                    |                                                                                                    |                                                     |                            | DIPEND                         | ENTE PROVA                | MATRICOLA 99                 | 999 BADGE 000                            |                       | ITE DROUT       |                                                                              |                  |                     |                               |
|                                                |                                                                                                    |                                                                                                    |                                                     |                            | Dir Linb                       | LINETHONY                 |                              | 555 DI DOL 333                           | 55 DIFERDER           | IL FROVA        |                                                                              | Technology dated | 07/08/2016          | Moughing                      |
|                                                |                                                                                                    |                                                                                                    |                                                     |                            |                                |                           |                              |                                          |                       |                 |                                                                              | rimbrature der g | 01/08/2015          | visuanzza                     |
| Pag. 1 di                                      | li 1                                                                                                    |                                                                                                    |                                                     |                            |                                |                           | TIMBRATURI                   | E DI VENERDI 7 AGOST                     | o 2015                |                 |                                                                              |                  |                     | Record 1 - 3 di 3             |
|                                                | Verso                                                                                                    | Ori                                                                                                    | a                                                   |                            |                                | Causale                   |                              |                                          | Rilevatore            |                 | Motivazione                                                                  |                  | Note                |                               |
|                                                | Uscita                                                                                                    | 12.2                                                                                                    | 8                                                   |                            |                                |                           |                              |                                          |                       |                 |                                                                              |                  |                     |                               |
|                                                |                                                                                                    |                                                                                                    |                                                     |                            |                                |                           |                              |                                          |                       |                 |                                                                              |                  |                     |                               |
| × v                                            | 🕘 Entrata 🔿 Usci                                                                                                    | ta 13.0                                                                                                    | 1 1 Come                                            | da orario                  | di ser                         | vizio                     | 1                            |                                          | 1                     | OMESSA TIMBRATU | IRA 🗸                                                                        |                  |                     | $\sim$                        |
|                                                |                                                                                                    |                                                                                                    |                                                     |                            |                                |                           |                              |                                          |                       |                 |                                                                              |                  |                     | $\sim$                        |
|                                                |                                                                                                    |                                                                                                    |                                                     |                            |                                |                           |                              |                                          |                       |                 |                                                                              |                  |                     |                               |
| Filtro ric                                     | Uscita                                                                                                    | 15.5                                                                                                    | 0<br>Periodo                                        |                            |                                | Filtr                     | а                            |                                          |                       |                 |                                                                              |                  |                     |                               |
| Filtroric<br>I da a<br>Pag. 1 di               | Uscita<br>chieste<br>autorizzare 🗌 autorizzat                                                                                | 15.50<br>te 🗌 negate 🛄 tu                                                                                                    | 0<br>Periodo<br>dal                                 | al                         |                                | Filtr                     | a                            | DI MODIFICA TIMBRA                       | TURE                  |                 |                                                                              |                  |                     | Record 1 - 4 di 4             |
| Filtroric<br>I daa<br>Pag.1 di                 | Uscita<br>chieste<br>autorizzare autorizzat<br>ii 1<br>Richiesta                                                             | 15.50<br>te negate tu<br>Data                                                                                                    | 0 Periodo<br>dal<br>Operazione                      | al<br>Verso                | Ora                            | Filtr                     | a<br>Richieste<br>Rilevatore | E DI MODIFICA TIMBRA<br>Verso orig.      | TURE<br>Causale orig. | Rilev. orig.    | Motivazione                                                                  | Autorizz.        | Responsabile        | Record 1 - 4 di 4<br>Dettagli |
| Filtroric<br>I da a<br>Pag. 1 di               | Uscita<br>chieste<br>autorizzare autorizzat<br>ii 1<br>Richiesta<br>11/08/2015 16.15                                         | 15.50<br>te _ negate _ tur<br>Data<br>10/08/2015                                                                                                    | 0 Periodo<br>dal Operazione                         | al<br>Verso<br>E           | Ora<br>08.15                   | Filtr<br>Causale<br>1     | a<br>Richieste<br>Rilevatore | E DI MODIFICA TIMBRA<br>Verso orig.      | TURE<br>Causale orig. | Rilev. orig.    | Motivazione<br>SERVIZIO FUORI SEDE                                           | Autorizz.        | Responsabile        | Record 1 - 4 di 4<br>Dettagli |
| Filtroric<br>Vegi 1 di<br>Vegi 1 di            | Uscita<br>chieste<br>autorizzare in autorizzari<br>Richiesta<br>11/08/2015 16.15<br>11/08/2015 16.22                         | 15.50<br>te negate tu<br>Data<br>10/08/2015<br>07/08/2015                                                                                                    | 0 Periodo<br>dal Operazione<br>INS MOD              | al<br>Verso<br>E<br>U      | Ora<br>08.15<br>08.00          | Causale<br>1<br>FLAY      | a<br>RiCHIESTE<br>Rilevatore | E DI MODIFICA TIMBRA<br>Verso orig.<br>E | TURE<br>Causale orig. | Rilev. orig.    | Motivazione<br>SERVIZIO FUORI SEDE<br>OMESSA TIMBRATURA                      | Autorizz.        | Responsabile        | Record 1 - 4 di 4<br>Dettagli |
| Filtroric<br>V da a<br>Pag. 1 di<br>X 1<br>X 1 | Uscita<br>chieste<br>autorizzare autorizzat<br>it 1<br>Richiesta<br>11/08/2015 16.15<br>11/08/2015 16.22<br>06/08/2015 12.06 | 15.50 te negate tu                                                                                                    | 0 Periodo<br>dal<br>Operazione<br>INS<br>MOD<br>INS | al<br>Verso<br>E<br>U<br>E | Ora<br>08.15<br>08.00<br>08.14 | Causale<br>1<br>FLAV<br>1 | a<br>RiCHIESTE<br>Rilevatore | E DI MODIFICA TIMBRA<br>Verso orig.<br>E | TURE<br>Causale orig. | Rilev. orig.    | Motivazione<br>SERVIZIO FUORI SEDE<br>OMESSA TIMBRATURA<br>OMESSA TIMBRATURA | Autorizz.        | Responsabile        | Record 1 - 4 di 4<br>Dettagli |

Esempio videata di inserimento omessa timbratura:

Con la stessa logica indicata precedentemente per le richieste di assenze, l'inserimento di note nell'apposito spazio è opzionale.

Anche in questo caso, fino a che l'autorizzazione non verrà gestita dal relativo Responsabile, sarà possibile <u>cancellare la richiesta</u> stessa, selezionando la richiesta che risulterà quindi evidenziata agendo sul comando M

| VERS. 13-9-19 | PAG 11/13 |
|---------------|-----------|
|               |           |

### 6 Autorizzazione a svolgere straordinario

#### <u>Premessa</u>

Sempre accedendo alla sezione "Richiesta modifica timbrature" tramite il comando <sup>O</sup>, il giorno successivo alla timbratura in straordinario (a partire dalla ore 9,30), il dipendente dovrà effettuare una <u>MODIFICA</u> della timbratura ed andare **obbligatoriamente** a **scrivere nel campo** <u>NOTE</u> una sintetica descrizione dell'attività svolta durante l'attività in straordinario prestata.

Nel campo note dovrà essere scritta la parola "CALAMITA" seguita da una breve sintesi dell'attività svolta qualora si tratti di straordinario prestato in giornate ed in orari in cui è stato dichiarato lo stato di allerta arancione o rossa

E' necessario procedere ad effettuare quando sopra descritto sia per lo straordinario di cui si chiede il pagamento, sia per quello di cui si chiede di recuperare le ore lavorate.

Qualora il dipendente non abbia già correttamente provveduto al momento della timbratura con il badge, è necessario altresì selezionare dal menù a tendina una delle due causali di seguito riportate:

- "01 STRAORDINARIO" nel caso di straordinario chiesto in pagamento;
- "03 STAOR. DA RECUPERARE" nel caso di straordinario chiesto a recupero.

#### Modalità operative

Si rinvia alle modalità operative illustrate al precedente punto 5.

| Vers. 13-9-19 | Pag <b>12/13</b> |
|---------------|------------------|
|               |                  |

# 7 Funzione di notifica via e-mail

.e 1nterruz1on1 01 riga 1n eccesso sono state rimos!e aal messag910.

Il sistema IrisWeb dispone di una funzione automatica di notifica via e-mail di avvisi che si attiva quando il dipendente effettua delle richieste e quando il relativo Responsabile di Settore le autorizza (o nega).

In particolare al Responsabile verrà inviata un'e-mail ad ogni prima richiesta successiva al suo ultimo accesso sull'applicativo IrisWeb.

| <mark>risW_EB<irisweb@comune -ligure.sv.li<="" ado="" mark="">&gt;<br/>Notifica presenza richieste da autorizzare<br/>Le interruzioni di riga ineccesso sono state rimosse dal messaggio.</irisweb@comune></mark> | ufficioprova@comune.vado-ligure.sv.it; <u>rossi@comune.vado-ligure.sv.it</u> |
|----------------------------------------------------------------------------------------------------|------------------------------------------------------------------------------|
| Siawisa che sono presentirichieste<br>in attesa diautoriuazione.                                                                                                    |                                                                              |
| Awiso:<br>La presente e-mail e' stata generata automaticamente dalsister<br>Si prega di non ispondere a questo indirizzo di posta, in quanto i<br>[versione applicat/o: 10.5]                                     | na risWEB.<br>non è abilitato alla ricezione di messaggi.                    |
| Esempio di avviso di comunicazione di richiesta che an                                                                                                    | riverà ai Responsabili di Settore e Servizio.                                |
| risWEB <iriswet@comunevado-ligure.sv.i> rossi@e&gt;mune vado</iriswet@comunevado-ligure.sv.i>                                                                                                    | lgure.S'tž                                                                   |

Siawisa che la richiesta diseguito riportata e'stat3 concessa da BIANCHILUCA, indata 10/09/2019 14.55: Data richiesta: 10/09/2019 14.44 Tipo richesta: Definitiva Per odo: dal 24/09/2019 ai25/09/2019 C<tu>+1: 21 Tpogustf.: Giornate

Autorizzazione concessa per richiesta definitiva di giustificativo: ROSSIMARIO(00000999)

Avviso: La presente e-mail e' statagenerata a toma icamente d31 sistema hisWE6. Si prega di non rispondere a questo indirizzo di posta, inquanto non è abiitato alla ricezione di messaggi. [vero ione oppli ot vo: 10.5]

Esempio di avviso di avvenuta autorizzazione che arriverà al dipendente.

\*\*\*\*

| VERS. 13-9-19 | PAG <b>13/13</b> |
|---------------|------------------|
|---------------|------------------|